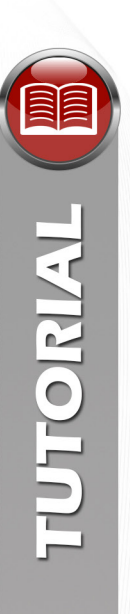

#### **Tutorial**

#### Formulário de Indicação da Ação Aventuras Currículo+

São Paulo, abril de 2015

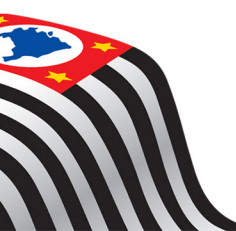

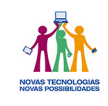

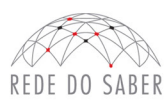

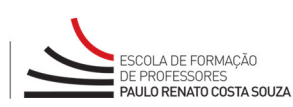

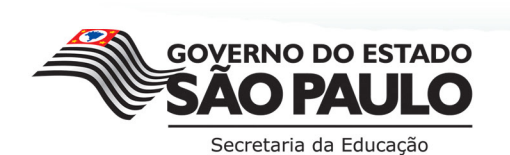

Para realizar as inscrições, os responsáveis por estas deverão:

- 1. estar de posse do CPF, nome completo, e-mail (válido pessoal e atualizado) de todos os profissionais da UE ou da DE a serem indicados;
- 2. acessar o hotsite do programa: www.escoladeformacao.sp.gov.br/currículomais;
- 3. clicar em "Inscrições" (Figura 1, A), no menu lateral à direita;

| SECRETARIA DA EDUCAÇÃO DO ESTADO DE SÃO PAULO                                                                                                    | CENTRAL DE ATENDIMENT                                           |
|----------------------------------------------------------------------------------------------------|-----------------------------------------------------------------|
| CURRÍCULOO                                                                                                    | A+ A- C O PESQUISAR                                             |
| INÍCIO CURSO V BOLETINS FALE CONOSCO                                                                                                    | Redes Sociais 📑 💽 👺 🖿                                           |
| Últimas notícias                                                                                                    | Destaques                                                       |
| Oficinas Virtuais Currículo+: 2 Edição - Certifi<br>Informamos que os certificados do curso Oficinas Virtuais Currículo+: 2ª<br>acessar o seu certificado, siga as orientações abaixo: | cados Disponíveis!<br>Edição já estão disponíveis! Para<br>EFAP |
| - Acesse o site www.escoladeformacao.sp.gov.br;                                                                                                    | Inscrições                                                      |
| Fig                                                                                                    | ura 1                                                           |

 Na página inicial do formulário de inscrição, utilizar nos campos "Usuário" e "Senha" o código da DE ou o código da UE e clicar, depois, em "Acessar"; (Figura 2, A);

Importante: O responsável pelas inscrições deve ter mãos o código de acesso:

- O código da UE é composto da sigla ESC (em letra maiúscula), hífen e de seis dígitos, por exemplo, ESC-123456;
- O código da DE é composto da sigla DE (em letra maiúscula), hífen e de cinco dígitos, por exemplo, DE-12345.

5. em seguida, clicar em "Acessar" (Figura 2, B);

| Usuário: *  |          | Instruções:                                                        |
|-------------|----------|--------------------------------------------------------------------|
| SIGLA-12345 |          | Informe nos campos "Usuario" e<br>"Senha" o código do órgão centra |
| Senha: *    |          | (Exemplo: SIGLA-12345) e clique<br>em "Acessar".                   |
|             |          | Legenda:                                                           |
|             | Acessar  | <ul> <li>Campos de preenchimento<br/>obrigatório</li> </ul>        |
|             | Figura 2 |                                                                    |
|             |          |                                                                    |

Secretaria da Educação

- TUTORIAL 2.
- na página seguinte (Figura 3), devem ser informados os dados do responsável pelas inscrições: utilizar o CPF (com 11 dígitos, sem pontos e hífen) no campo "Usuário" e o RG (sem pontos e hífen) no campo "Senha" (Figura 3, A);
  - 7. em seguida, clicar em "Acessar" (Figura 3, B);

|                                  | Instruções                     |
|----------------------------------|--------------------------------|
| Usuário *                        | mstruções.                     |
| 3434303303                       | No campo "Usuário" informe o   |
|                                  | CPF (11 dígitos, sem pontos e  |
| Senha: "                         | hifen) e, no campo "Senha", o  |
| ••••••                           | pessoal já utilizada em outras |
|                                  | ferramentas da Rede do         |
| Acessar                          | Saber/EFAP.                    |
| Esqueceu sua senha? Clique aqui. | Legenda:                       |
|                                  | Campos de preenchimento        |
|                                  | obrigatório                    |

Figura 3

8. a seguir, confirmar seus dados pessoais (Figura 4, A):

| Dados Pessoais                          |                                                                    |                           | Fale Conosco            |
|-----------------------------------------|--------------------------------------------------------------------|---------------------------|-------------------------|
| Nome Completo: *                        | Instruções                                                         |                           |                         |
| Automa Patricia                         | instruções.                                                        |                           |                         |
| Data de Nascimento: *                   | Confira e atualize todos os seu                                    |                           |                         |
| 22/09/1986                              | que o e-mail pessoal é valido e                                    |                           |                         |
| dd/mm/aaaa                              | ativo e verifique se não há                                        |                           |                         |
| RG: *                                   | Órgão Emissor: *                                                   | espaços em branco após os |                         |
| 100000000000000000000000000000000000000 | SSP                                                                | • SP •                    | campos de texto.        |
| E-mail: *                               | Apos realizar a atualização dos<br>seus dados pessoais, informe se |                           |                         |
| 201110-00-001-002-012-0                 | dados profissionais.                                               |                           |                         |
| Confirme seu e-mail *                   |                                                                    |                           | Legenda:                |
|                                         |                                                                    |                           | Campos de preenchimento |
|                                         |                                                                    |                           | oumpos de preenemente   |

Figura 4

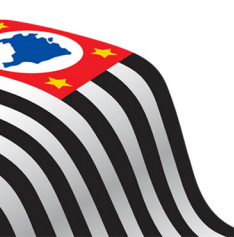

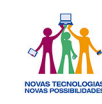

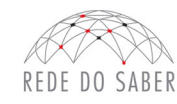

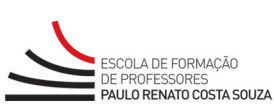

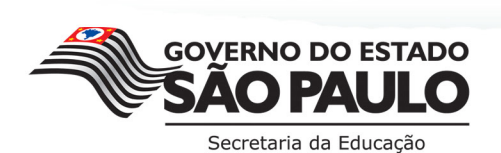

- após atualizar seus dados pessoais, informar se também é um dos profissionais a ser inscrito nesta ação (Figura 5), respeitando-se o público-alvo:
  - a. Caso o responsável for um dos profissionais a ser indicado, deverá, ao fim da tela de identificação de responsável clicar em "SIM" (Figura 5, A), preencher as informações sobre sua inscrição e, então, clicar em "Confirmar responsável pelas inscrições" (Figura 5, B);
  - b. Se o responsável pelas inscrições não for um dos profissionais a ser indicado, deverá clicar, então, em "Não" (Figura 5, A) e, em seguida, clicar em "Confirmar responsável pela inscrição" (Figura 5, B).

| Dados profissio                                                                              | onais                                                                                                    |
|----------------------------------------------------------------------------------------------|----------------------------------------------------------------------------------------------------|
| Cargo/Função *                                                                               |                                                                                                    |
| Se você, responsável pel<br>alvo estabelecidos para<br>compõe o público-alvo d<br>Não<br>Sim | las inscrições, deve ser inscrito nesse programa/curso conforme regras e público-<br>esta ação, selecione "Sim". Se você é o responsável pelas inscrições, mas não<br>lessa ação, selecione "Não". * |
|                                                                                              | Confirmar responsável pela inscrição                                                                                                    |
|                                                                                              | Figura 5                                                                                                    |

- 10. na página seguinte (Figura 6), inscrever cada um dos profissionais sob sua responsabilidade. Para isso, deverá:
  - a. clicar em "Inscrever participante" (Figura 6, A);

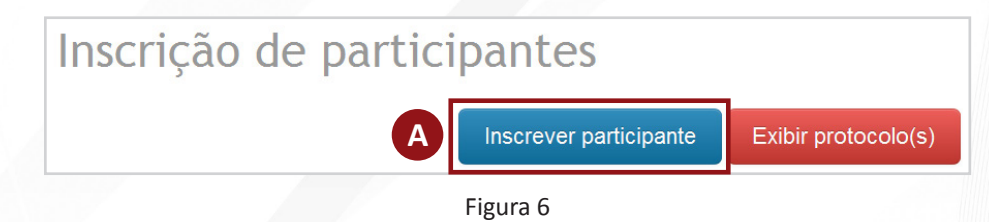

 b. digitar o CPF (com 11 dígitos, sem pontos e hífen) do profissional a ser inscrito e clicar, por fim, em "Buscar" (Figura 7, A);

| nscrever participante                      |  |
|--------------------------------------------|--|
| CPF *                                      |  |
| Utilize 11 digitos, sem pontos e/ou hífen. |  |

Figura 7

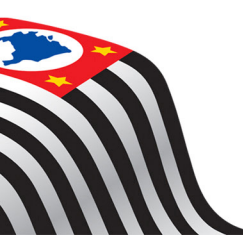

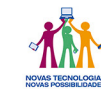

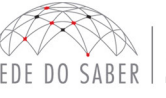

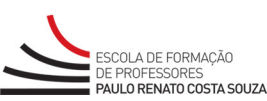

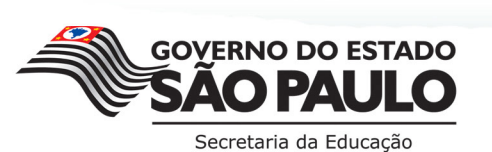

TUTORIAL

 c. na próxima tela (Figura 8), atualizar os dados pessoais (e-mail) e profissionais (cargo e/ou função, área de atuação e disciplina, se necessário) daquele profissional a ser inscrito e clicar, em seguida, em "Confirmar inscrição".

| Dados Pessoai                                                                     | S                                                | Órgão Central:                                                                                                    |
|-----------------------------------------------------------------------------------|--------------------------------------------------|----------------------------------------------------------------------------------------------------|
| Nome Completo: *                                                                  | P12811                                           | Trale Conosco                                                                                                    |
| Data de Nascimento: * 01/01/1978 dd/mm/aaaa RG: * E-mail: * Confirme seu e-mail * | Sexo: •<br>Feminino •<br>Órgão Emissor: •<br>SSP | F: • Instruções:<br>UF (RG): • Confira e atualize os "Dados<br>Pessoais" do profissional a ser<br>indicado/inscrito.<br>Atenção: o campo "e-mail" é<br>obrigatório; verifique se não ha<br>espaços em branco após os<br>campos de texto.<br>Após realizar a atualização dos<br>dados, informe os "Dados de |
| DDD: Tel. Reside                                                                  | ncial: DDD: Tel. Comerc                          | Ramal:<br>Por fim, clique em "Confirmar<br>inscrição".                                                                                                    |

 após inscrever todos os profissionais, clicar no botão "Exibir protocolos" (Figura 9, A) para conferir a relação dos protocolos de inscrição (Figura 10).

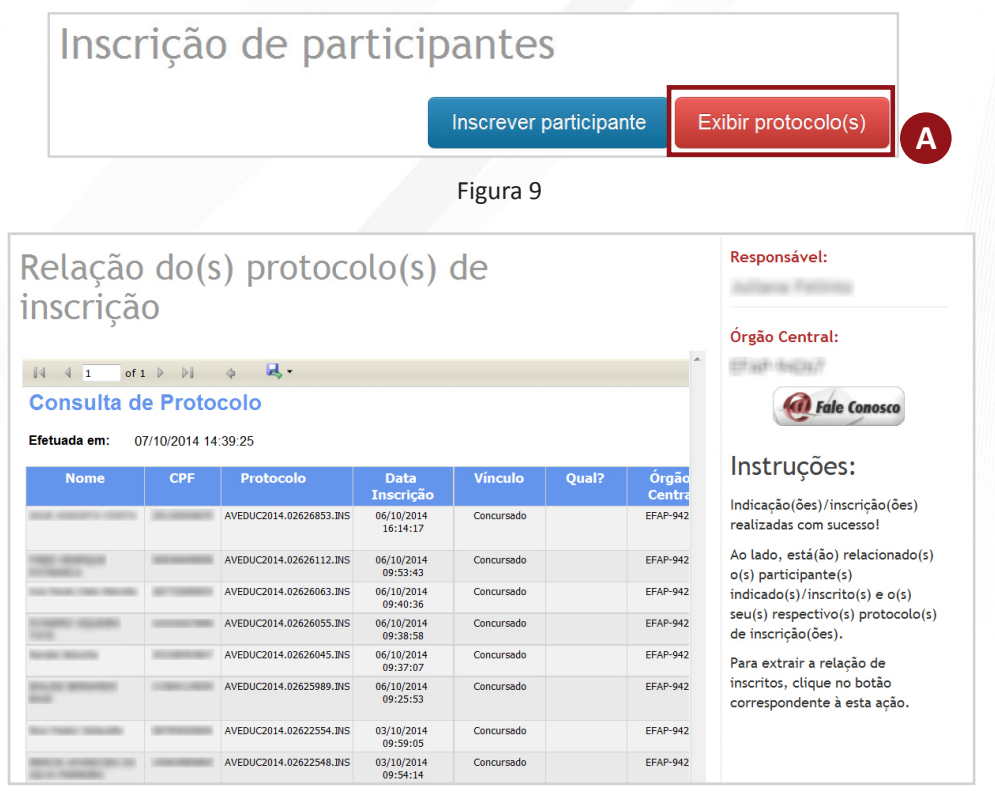

Figura 10

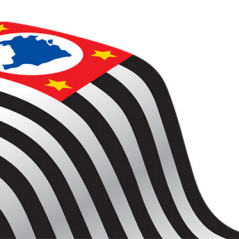

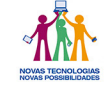

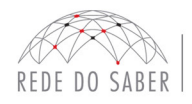

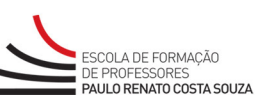

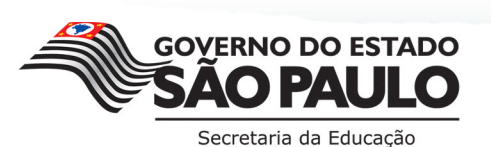

5

#### Profissional que não consta na base de público-alvo da ação:

Se, ao tentar inscrever um profissional, aparecer a tela abaixo (Figura 11), certifique-se de que ele faça realmente parte do público-alvo da ação, e clique, então, em "Incluir na base de público-alvo" (Figura 11, A).

| Atençao! O CPF in<br>estabelecidas para<br>profissional a ser i<br>Escolar/Órgão Cer | formado nao integra o publico-alvo deste programa/curso, conforme regras<br>i esta ação. Você, responsável pelas indicações/inscrições, confirma que o<br>indicado/inscrito está em exercício em sua Diretoria de Ensino/Unidade<br>itral e pertence ao público-alvo deste programa/curso? |  |
|--------------------------------------------------------------------------------------|----------------------------------------------------------------------------------------------------|--|
|                                                                                      |                                                                                                    |  |
| CPF *                                                                                |                                                                                                    |  |
| Utilize 11 dígitos, sem                                                              | pontos e/ou hífen.                                                                                                    |  |
|                                                                                      | Limpar Buscar                                                                                                    |  |
| D CPF pesquisado p                                                                   | ossui a(s) seguintes(s) situação(ões):                                                                                                    |  |
|                                                                                      | alvo                                                                                                    |  |
| CPF fora do público-                                                                 |                                                                                                    |  |

#### Cancelamentos

Caso seja necessário efetuar o cancelamento de alguma inscrição, clique sobre o ícone "X" (Figura 12, A) na tela principal do formulário de inscrição, na linha referente ao nome do profissional a ser cancelado. Em seguida, confirme o cancelamento.

**Observação:** Caso não esteja visualizando o ícone "**X**", na barra de rolagem inferior (Figura 12, **B**) da tela de navegação interna ao formulário, corra com a barra para a direta, até localizá-lo.

|   | nscrição  | de particip | pantes                 |                                           |                     | Responsi            | ivel:             |   |
|---|-----------|-------------|------------------------|-------------------------------------------|---------------------|---------------------|-------------------|---|
|   |           |             | Inscrever participante | Exibir pro                                | tocolo(s)           | Órgão Ce<br>EFAP-94 | entral:<br>267    |   |
|   |           |             |                        |                                           |                     |                     | Fale Conosco      |   |
|   |           |             |                        | Educação                                  |                     |                     |                   |   |
| 1 | nation in | Concursado  | EFAP-94267             | Quadro da<br>Secretaria<br>da<br>Educação | Executiv<br>Público | 0                   | De 1 a 3<br>anos  | × |
| ) | ningett.  | Concursado  | EFAP-94267             | Quadro do<br>Magistério                   | Supervise<br>Ensino | or de               | De 3 a 5<br>anos  | × |
| 9 | genuper   | Concursado  | EFAP-94267             | Quadro do<br>Magistério                   | PEB II              |                     | De 1 a 3<br>anos  | × |
| 0 | decondra  | Concursado  | EFAP-94267             | Quadro do<br>Magistério                   | PEB II              |                     | Menos de 1<br>ano | * |
| 3 | diare 211 | Concursado  | EFAP-94267             | Quadro do<br>Magistério                   | PEB II              |                     | Mais de 5<br>anos |   |
| 2 | datar ta  | Concursado  | EFAP-94267             | Quadro do<br>Magistério                   | PEB II              |                     | Menos de 1<br>ano | • |
| • |           |             |                        |                                           |                     |                     |                   |   |

Para mais informações, acesse o hotsite www.escoladeformacao.sp.gov.br/curriculomais

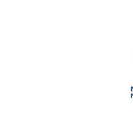

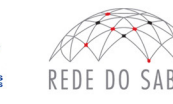

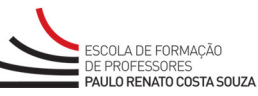

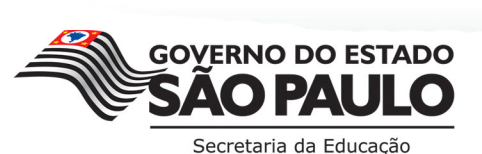

6